$\rightarrow$ 

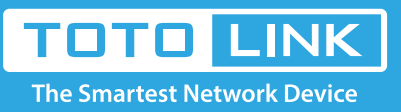

# How to upgrade the firmware

# N100RE, N150RH, N150RT, N151RT, N200RE, N210RE, N300RT, It is suitable for : N300RH, N300RH, N300RU, N301RT, N302R Plus, N600R, A702R, A850, A800R, A810R, A3002RU, A3100R, T10, A950RG, A3000RU

Application introduction: New version of firmware will be released to improve the various efficiency or to fix some bugs. Following the steps show below so as to realize upgrading.

### STEP-1:

Connect your computer to the router by cable or wireless, then login the router by entering http://192.168.0.1 into the address bar of your browser.

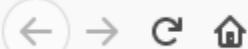

Q 192.168.0.1

#### Note:

The default access address varies depending on the actual situation. Please find it on the bottom label of the product.

#### STEP-2:

User Name and Password are required, by default both are admin in lowercase letter. Click LOGIN.

USER LOGIN

|                | admin          |
|----------------|----------------|
| Password ••••• | Password ••••• |

#### STEP-3:

Click Management/System->upgrade firmware Choose the firmware file for upgrading. Then click the Upgrade button.

Then wait for few minutes, the router restart automatically. you ever setup and change it if necessary.

| 🗭 Status       | Upgrade Firmware |  |   |            |          |            |            |  |  |  |   |
|----------------|------------------|--|---|------------|----------|------------|------------|--|--|--|---|
| Operation Mode | Firmware Version |  | 4 | TOTOLINK-A | 3002RU-V | 3.2.4-B201 | 30608.1733 |  |  |  | _ |

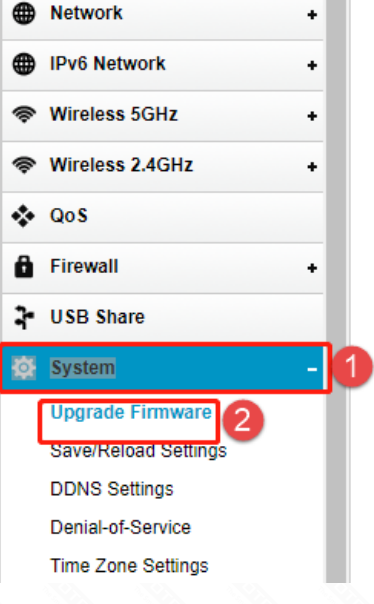

Select File

LINK-A....1743.web Choose File

Note

1.DO NOT power off the device curind firmware upgrading.
2.DO Reset the router to factory default settings by RST or RST/WPS button after firmware upgrading fineshed.

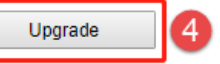

## Notice:

1.DO NOT power off the device or close the browser window during the upload because it may crash the system.

2.The correct upgrade firmware is a file suffixed with the Web.